## 正誤表

## よくわかるマスター

Microsoft® Office Specialist Microsoft® Excel® 2010 対策テキスト&問題集

FPT1031

| ページ数:修正箇所の発生したページ<br>誤:誤った表記<br>正:修正後、または今後修正する予定の正しい表記<br>修正版数:正しい表記に修正した版数 |
|------------------------------------------------------------------------------|
| 誤:誤った表記<br>正:修正後、または今後修正する予定の正しい表記<br>修正版数:正しい表記に修正した版数                      |
| 正:修正後、または今後修正する予定の正しい表記<br>修正版数:正しい表記に修正した版数                                 |
| 修正版数:正しい表記に修正した版数                                                            |
|                                                                              |
| 修正版数が「第0版」となっている場合は、未修正の内容です。                                                |
| (修正時期については未定です。)                                                             |
| 修正版数の「第1版」は、奥付の「初版」を意味しています。                                                 |

| 【改版時期】 |  |
|--------|--|
|--------|--|

| 奥付日付        | 版数  |
|-------------|-----|
| 2011年04月03日 | 第1版 |
| 2011年06月22日 | 第2版 |
| 2011年09月25日 | 第3版 |
| 2013年01月29日 | 第4版 |

## 【修正箇所】

| ページ数 | 誤                                              | E                                                                      | 修正版数     |
|------|------------------------------------------------|------------------------------------------------------------------------|----------|
| P181 | Lesson101 問題文                                  | 「※インターネットに…」の下に以下の一式<br>を追加                                            | 第4版<br>文 |
|      |                                                | 「※既定のメールソフトによっては正しく動<br>作しない場合があります。」                                  | J        |
| P207 | Lesson114 問題文                                  |                                                                        | 第4版      |
|      | 3行日<br>(1)・・・その数値に「赤」のフォントを適<br>用・・・           | (1)・・・その数値に「赤の文字」の書式を適<br>用・・・                                         |          |
| P235 | 問題17(1) 解答<br>①…《ドキュメント検査》をクリックしま<br>す。<br>②…  | ①…《ドキュメント検査》をクリックします。<br>※メッセージが表示された場合は《はい》<br>たは《いいえ》をクリックします。<br>②… | 第4版<br>ま |
| P 60 | Lesson19 問題<br>(1)…セル範囲【J4:J12】にコピーして<br>ください。 | (1)…セル範囲【J4:J13】にコピーしてくださ<br>い。                                        | 第3版<br>さ |
| P 89 | Lesson 39 問題<br>(1)…フォルダー「Lesson92」の画像…        | (1)…フォルダー「Lesson39」の画像…                                                | 第3版      |
| P 98 | Lesson47 問題<br>(2)…フォントサイズを24ピクセルに設<br>定し…     | (2)…フォントサイズを24ポイントに設定し・                                                | 第3版<br>  |

## 【修正箇所】

| ページ数   | 誤                                                                                    | 正                                                                                                    | 修正版数  |
|--------|--------------------------------------------------------------------------------------|----------------------------------------------------------------------------------------------------|-------|
| P123   | Lesson64 問題<br>(2)…預金額は、「1+年利」にべき乗し<br>た値を乗算して求めます。                                  | (2)…預金額は、元本に「1+年利」を年数で<br>べき乗した値を乗算して求めます。                                                                                               | 第3版   |
| P207   | Lesson 114<br>(1)<br>⑤…《赤い文字》を選択します。                                                 | ⑤…《赤の文字》を選択します。                                                                                                    | 第3版   |
| P246   | 問題25 問題<br>(1)名前「平成22年度」のセル範囲…                                                       | (1)名前「平成22年売上」のセル範囲…                                                                                                    | 第3版   |
| CD-ROM |                                                                                      | Office 64ビットおよびWindows XPに対応液<br>み                                                                                                    | 斉 第2版 |
| P 82   | Lesson33<br><結果>画面<br>セル【G1】空白<br>セル【G2】空白<br>セル【H2】単位:千円<br>※実際のデータと異なる             | セル【G1】作成日:<br>セル【G2】単位:<br>セル【H2】千円                                                                                                    | 第0版   |
| P120   | Lesson61<br><結果>画面<br>セル【J13】<br>セル【I13】の数式をコピーしているた<br>め、結果として「893.0%」と表示されて<br>いる。 | セル【J13】のデータを削除                                                                                                    | 第0版   |
| データ    | Lesson61.xlsx<br>セル【J13】<br>数式が入力されている                                               | データを削除<br>(弊社ホームページ内にて修正済データを<br>提供<br>FOM出版のホームページ<br>(http://www.fom.fujitsu.com/goods/)→<br>「お客様Q&A窓口」→「データダウンロード<br>→「MOS」をご利用ください。) | 第0版   |

FOM出版